The PI Sponsored Project Review application is designed to provide Principal Investigators with valuable project management information directly from the Institute's accounting system as they review and verify expenses. The system is accessible through Web Grants Management (Web PEB). In addition, PIs will receive reminder emails which include a link to the application.

Once the system is accessed, the primary screen displays information associated with the projects for which the PI is responsible. After reviewing the summary information, it is possible to click on a specific project to retrieve more details and analyze the specific charges.

After completing the review process, the PI will simply click the checkboxes for all projects that have been reviewed, and then click the "Save" button to record his/her review. If there are any expenses that are not appropriate for the individual sponsored project(s), the PI should take action through their unit business office to ensure that proper corrections are made through the accounting system.

Please note that the projects listed include only externally-funded sponsored projects; projects funded by the Georgia Tech Foundation and Georgia Tech Research Corporation are not included.

## **Basic Navigation and Process Steps:**

## 1. Click on the hyperlink to launch the application.

https://gtwebapps.gatech.edu/cfprod/grantsys/grants\_login.cfm

# 2. Login using GTID and GT account password. (Same as Techworks)

| Grants System Login |                             | Date/Time: 10/24/2008 09:5                                                                                                | 3:46 AM Database: Test                                                                  |                                                         |                              |  |
|---------------------|-----------------------------|----------------------------------------------------------------------------------------------------|-----------------------------------------------------------------------------------------|---------------------------------------------------------|------------------------------|--|
| HRMS                | Grants                      | Procurement                                                                                                    | SPD                                                                                     | GL                                                      | gtID#                        |  |
|                     |                             | GEORGIA Inst<br>WEB Grant<br>Loc<br>Passwc                                                                                | itute of TECHnology<br>s Managemen                                                      | nt                                                      |                              |  |
|                     | <u>GT Data Ac</u><br>as wel | Log<br>By logging into this appli<br><u>cess Policy (DAP)</u> and <u>Computer</u><br>Il as all other GT policies governin | in Clear<br>cation, I agree to adh<br><u>and Network Usage</u><br>ng the appropriate us | nere to the<br><u>and Security F</u><br>se of Institute | Policy (CNUSP)<br>Resources. |  |
|                     |                             |                                                                                                    | Login                                                                                   |                                                         |                              |  |
|                     | If you have                 | any questions or comments about                                                                                           | : this site, please ema                                                                 | il <u>qc.ask@busir</u>                                  | ness.gatech.edu              |  |

3. Choose the "PI Sponsored Project Review" link from the Web Grants Management menu.

| Grants System Menu | Date/Time: 11/11/2008 04:12:56 PM Database: Test User ID: KT80                                                                                                    |  |  |  |  |  |
|--------------------|----------------------------------------------------------------------------------------------------|--|--|--|--|--|
|                    | GEORGIA Institute of TECHnology                                                                                                    |  |  |  |  |  |
|                    | WEB Grants Management                                                                                                    |  |  |  |  |  |
|                    | Project Expense and Budget Report (Enhanced)<br>Project Status Report<br>Invoice History by Award/Fund<br>90 Days to Expiration Date<br>Past Term Report<br>PDPI Lookup<br>PI Sponsored Project Review (NEW) |  |  |  |  |  |
|                    | Logout                                                                                                    |  |  |  |  |  |
|                    | If you have any questions or comments about this site, please email <u>ac.ask@business.gatech.edu</u>                                                                                                    |  |  |  |  |  |

# 4. Choose a period to review.

| PI Sponsored Project Review                                                        | Date/Time: 10/24/2008 09:48:20 AM Databa: | se: Test User ID: JCOCHRAN6 |  |  |  |  |
|------------------------------------------------------------------------------------|-------------------------------------------|-----------------------------|--|--|--|--|
| GEORGIA Institute of TECHnology                                                    |                                           |                             |  |  |  |  |
| Sponsored Project Review of Expenditures by Principal Investigator Search Criteria |                                           |                             |  |  |  |  |
| Review FiscalYear/Period Date Ranges 08/01/2008-08/31/2008 💌                       |                                           |                             |  |  |  |  |
|                                                                                    | Select                                    |                             |  |  |  |  |
| <u>Grants M</u>                                                                    | lenu                                      | Loqout                      |  |  |  |  |

If you have any questions or comments about this site, please email <u>pireview@business.qatech.edu</u>

### 5. Click on a project to review transactions for the period.

#### PI Sponsored Project Review Date/Time: 10/30/2008 09:00:57 AM Database: Test User ID: JCOCHRAN6

GEORGIA Institute of TECHnology

#### Sponsored Project Review of Expenditures by Principal Investigator

| PI Name         | James Donald Cochran Jr.      | View all transactions for period |            |
|-----------------|-------------------------------|----------------------------------|------------|
| Home Department | Grants & Contracts Accounting |                                  |            |
| From Date       | 08/01/2008                    | To Date                          | 08/31/2008 |

Project Listing (includes externally-funded sponsored projects only)
Uncheck All

| Review<br>(check<br>box to<br>save) | Project ID | Award/Fund | Sponsor Name                  | Project Title                                                                  | Direct<br>Expenditures |
|-------------------------------------|------------|------------|-------------------------------|--------------------------------------------------------------------------------|------------------------|
|                                     | 2106651    | R6985      | SOUTHWEST RESEARCH INSTITUTE/ | LABORATORY MEASUREMENTS OF THE MICROWAVE<br>OPACITY OF AMMONIA AND WATER VAPOR | \$10,648.79            |
|                                     | 21066ZL    | R7104      | NASA/GODDARD SPACE FLT CTR/MD | LABORATORY EVALUATION AND APPLICATION OF MICROWAVE ABSORPTION PROPERTIES       | \$1,372.62             |

| ewed Project ID Award/Fund                                                                                                    | Sponsor Name                                                                                                    | Project Title                                                                                                    | Direct<br>Expenditure |
|----------------------------------------------------------------------------------------------------|----------------------------------------------------------------------------------------------------|----------------------------------------------------------------------------------------------------|-----------------------|
|                                                                                                    | NONE                                                                                                    |                                                                                                    |                       |
|                                                                                                    |                                                                                                    |                                                                                                    |                       |
| Instructions and Res                                                                                                    | ponsibilities:                                                                                                    |                                                                                                    |                       |
| It is the responsibilit<br>knowledge of the wo<br>direct expenses to sp<br>Please review the int<br>appropriate for the ir<br>ensure that proper c | y of Principal Investigators (and their desig<br>ork performed) to ensure that only allowab<br>ponsored projects.<br>formation provided for each project. If ther<br>ndividual sponsored project(s), take action<br>orrections are made. | gnated Delegates with firsthand<br>ile and allocable charges are poste<br>re are any expenses that are not<br>I through your unit's business offici | d as<br>a to          |
| Please dick the "Save                                                                                                    | " button to record your review and to viev<br>Save                                                                                                    | v the current status of the above p                                                                                                    | rojects:              |
| Grants Menu                                                                                                    | Return to Project Expenditure Revie                                                                                                    | w by PI Search                                                                                                    | Logout                |

• Example: Project 21066S1 selected for review

# 6. Review the direct expenditures.

| •    | The Project I            | Details fo      | r Project | 21066S1 | now dis    | played |
|------|--------------------------|-----------------|-----------|---------|------------|--------|
| DT C | and Developed Providence | Duele at Detail | 1         |         | 10/00/0000 |        |

|                  | GEORGIA Institute of TECHnology<br>Project Details                                |                                   |         |                                   |                                     |                                   |                   |               |                               |                |
|------------------|-----------------------------------------------------------------------------------|-----------------------------------|---------|-----------------------------------|-------------------------------------|-----------------------------------|-------------------|---------------|-------------------------------|----------------|
|                  | Actual Expenditures<br>08/01/2008 to 08/31/2008<br>Download transactions to Excel |                                   |         |                                   |                                     |                                   |                   |               |                               |                |
|                  |                                                                                   |                                   |         |                                   | Project Detail 1                    | Fransactions                      |                   |               |                               |                |
| <u>ProjectId</u> | <u>Award</u><br><u>Fund</u>                                                       | <u>Transaction</u><br><u>Date</u> | Account | Account<br>Description            | <u>Sponsored</u><br><u>Category</u> | <u>Transaction</u><br>Description | <u>Campus Ref</u> | Employee Name | <u>Pay End</u><br><u>Date</u> | <u>Expense</u> |
| 21066S1          | <u>R6985</u>                                                                      | 08/04/2008                        | 714150  | Supplies & Mat -<br>Pcard Purch   | Materials and<br>Supplies           | MCMASTER-CARR                     | CARVER            |               |                               | (\$66.90)      |
| 21066S1          | <u>R6985</u>                                                                      | 08/13/2008                        | 715800  | Repairs & Maint<br>(Facilities)   | Materials and<br>Supplies           | Facilities Charges                | 210LH3528I        |               |                               | \$393.47       |
| 21066S1          | <u>R6985</u>                                                                      | 08/18/2008                        | 714150  | Supplies & Mat -<br>Pcard Purch   | Materials and<br>Supplies           | AAS                               | VSJA2C9C0E        |               |                               | \$135.00       |
| 21066S1          | <u>R6985</u>                                                                      | 08/22/2008                        | 511100  | Salaries-Reg<br>Faculty w/Benefit | Salaries and<br>Wages               | Payroll Postings                  |                   |               | 08/31/2008                    | \$4,588.65     |
| 21066S1          | <u>R6985</u>                                                                      | 08/22/2008                        | 511430  | Salaries-GRA/GTA                  | Salaries and<br>Wages               | Payroll Postings                  |                   | k n           | 08/31/2008                    | \$1,928.52     |
| 21066S1          | <u>R6985</u>                                                                      | 08/22/2008                        | 520240  | Frnge Benfts Flat<br>Rate(2) Spon | Fringe Benefits                     | Payroll Postings                  |                   |               | 08/31/2008                    | \$1,147.16     |
| 21066S1          | <u>R6985</u>                                                                      | 08/22/2008                        | 787000  | In State<br>Matriculation         | Tuition<br>Remission                | Payroll Postings                  |                   | k n           | 08/31/2008                    | \$609.31       |
| 21066S1          | <u>R6985</u>                                                                      | 08/28/2008                        | 714150  | Supplies & Mat -<br>Pcard Purch   | Materials and<br>Supplies           | OMEGA<br>ENGINEERING              | PS082008          |               |                               | (\$1,247.00)   |
| 21066S1          | <u>R6985</u>                                                                      | 08/28/2008                        | 714150  | Supplies & Mat -<br>Pcard Purch   | Materials and<br>Supplies           | OMEGA<br>ENGINEERING              | PS082008          |               |                               | \$1,247.00     |

<u>Note</u>: You may choose to download this information to MS Excel using the link on the report <u>OR</u> click on the Project ID or Award/Fund link to see additional award or project information using the Project Expense and Budget (PEB) Report.

# 7. Return to the PI Review application to record that you have reviewed any or all of your projects. Simply verify the selected checkboxes are marked for those you would like to record as reviewed and press the Save button.

| Project Listing (includes externally-funded sponsored projects only) Uncheck All |                |            |                               |                                                                                |                        |  |  |  |
|----------------------------------------------------------------------------------|----------------|------------|-------------------------------|--------------------------------------------------------------------------------|------------------------|--|--|--|
| Review<br>(check<br>box to<br>save)                                              | Project ID     | Award/Fund | Sponsor Name                  | Project Title                                                                  | Direct<br>Expenditures |  |  |  |
|                                                                                  | <u>2106651</u> | R6985      | SOUTHWEST RESEARCH INSTITUTE/ | LABORATORY MEASUREMENTS OF THE MICROWAVE<br>OPACITY OF AMMONIA AND WATER VAPOR | \$10,648.79            |  |  |  |
|                                                                                  | 21066ZL        | R7104      | NASA/GODDARD SPACE FLT CTR/MD | LABORATORY EVALUATION AND APPLICATION OF<br>MICROWAVE ABSORPTION PROPERTIES    | \$1,372.62             |  |  |  |

| Projects prev                                                                                             | Projects previously reviewed and saved for this period                                                                                                    |  |              |               |                        |  |  |  |  |
|----------------------------------------------------------------------------------------------------|----------------------------------------------------------------------------------------------------|--|--------------|---------------|------------------------|--|--|--|--|
| Reviewed                                                                                                  | wed Project ID Award/Fund                                                                                                    |  | Sponsor Name | Project Title | Direct<br>Expenditures |  |  |  |  |
|                                                                                                    |                                                                                                    |  | NONE         |               |                        |  |  |  |  |
| Instructions and Responsibilities:                                                                        |                                                                                                    |  |              |               |                        |  |  |  |  |
|                                                                                                    | It is the responsibility of Principal Investigators (and their designated Delegates with firsthand knowledge of the work performed) to ensure that only allowable and allocable charges are posted as direct expenses to sponsored projects.<br>Please review the information provided for each project. If there are any expenses that are not appropriate for the individual sponsored project(s), take action through your unit's business office to ensure that propriate for the individual sponsored project. |  |              |               |                        |  |  |  |  |
| Please dick the "Save" button to record your review and to view the current status of the above projects: |                                                                                                    |  |              |               |                        |  |  |  |  |

8. Your review is now recorded for those projects selected. Also, notice that certain project status information is now conveniently displayed.

| PI Review Recorde                                     | d Date                          | /Time: 10/30/2008 09:03:58 AM Database | : Test User ID: JCOCHRAN6                                                                                      |        |  |  |
|-------------------------------------------------------|---------------------------------|----------------------------------------|----------------------------------------------------------------------------------------------------|--------|--|--|
| GEORGIA Institute of TECHnology<br>PI Review Recorded |                                 |                                        |                                                                                                    |        |  |  |
|                                                       | James Donald Cochran Jr         | . has reviewed and saved the following | projects for the review period ending 08/31/2008:                                                              |        |  |  |
|                                                       | Project                         | Project End Date                       | Remaining Balance as of (Today)                                                                                |        |  |  |
|                                                       | 21066S1                         | 09/30/2011                             | (\$48,276.47)                                                                                                  |        |  |  |
|                                                       | Project                         | Project End Date                       | Remaining Balance as of (Today)                                                                                |        |  |  |
|                                                       | Project                         | Project End Date                       | Remaining Balance as of (Today)                                                                                |        |  |  |
|                                                       |                                 |                                        |                                                                                                    |        |  |  |
| <u>Grant</u> :                                        | <u>s Menu</u><br>If you have ar | Print this page                        | Return to SponProj Review of<br>Expenditures by PI<br>s site, please email <u>pireview@business.gatech.edu</u> | Loqout |  |  |
|                                                       |                                 |                                        |                                                                                                    |        |  |  |

• <u>Example</u>: Based on current accounting system information, Project 21066S1 has incurred expenses and outstanding encumbrances in excess of the budgeted award amount. This cost overrun must be cleared if additional funds are not received.

\_\_\_\_\_

## **Resources, Training, Contacts**

For more details on how to access and utilize this application, go to <u>https://techworks.psauth.gatech.edu/gt\_data/content/Web\_Grants\_Management\_Tools.swf</u> If you have any questions or comments regarding "PI Sponsored Project Review", please send an email to <u>pireview@business.gatech.edu</u>.

New features and reports have recently been added to the Web Grants Management system. A separate "Web Grants Management-Summary of Enhancements and Additions" document and online training presentation is available that summarizes the new features and reports that are now available.

If you have any questions regarding the Web Grants Management system, please send an email to <u>gc.ask@business.gatech.edu</u>. For a listing of available Grants Management Training sessions and links to Grants Management system manuals, please refer to the Grants and Contracts Accounting web-site at <u>www.grants.gatech.edu</u>.